## **Camera reset on Dahua NVR**

1. Open into NVR, click "Camera"

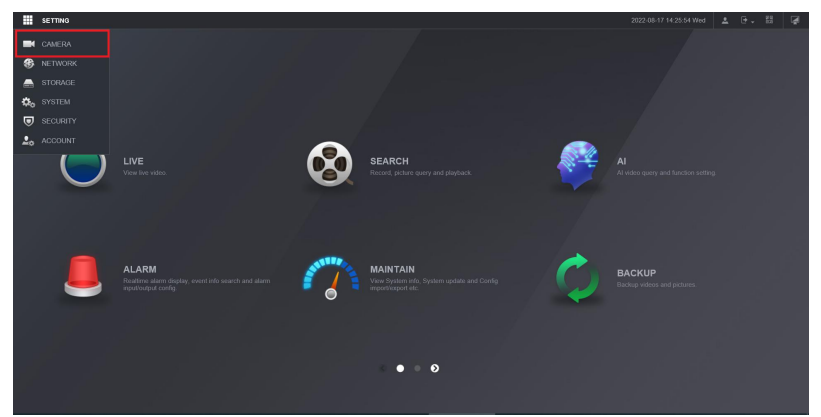

2. Find the camera settings that need to be restored to the factory, pay attention to the port name of the port 1, and then click

|           | SETTING | EN CAMERA ×  |                                        |        |        |         |            |      |              |              | 2022-08-1    | 7 14:29:41 Wed | 1 ·     | 8 🖓        |
|-----------|---------|--------------|----------------------------------------|--------|--------|---------|------------|------|--------------|--------------|--------------|----------------|---------|------------|
|           | CAMERA  |              |                                        |        |        |         |            |      |              |              |              |                |         | ->         |
|           |         | Camera List  |                                        |        |        |         |            |      |              |              |              |                |         |            |
|           |         |              |                                        |        |        |         |            |      |              |              |              |                |         | Initialize |
|           |         | All          | All Not Initialized Not Auto Connected |        |        |         |            |      |              |              |              |                |         |            |
|           |         |              | 4o. Live                               | Status |        | Address |            | Dev  | ice Name     | Manufac      | turer        |                | MA      | C Address  |
|           |         |              |                                        |        |        |         |            |      |              |              |              |                |         |            |
|           |         |              |                                        |        |        |         |            |      |              |              |              |                |         |            |
|           |         |              |                                        |        |        |         |            |      |              |              |              |                |         |            |
|           |         |              |                                        |        |        |         |            |      |              |              |              |                |         |            |
|           |         |              |                                        |        |        |         |            |      |              |              |              |                |         |            |
|           |         | Added Device |                                        |        |        |         |            |      |              |              |              |                |         |            |
|           |         |              | Channel                                |        | Delete | Status  | IP Address |      | Device Name. | Remote CH No | Manufacturer | Camera Name.   | Webpage | Type       |
|           |         |              |                                        | 1      | â      |         |            | Port | 7.J01DB8P    |              | Private      | IPC            | e       | VD-2T41-AS |
|           |         |              |                                        | 1      | ā      |         |            |      |              |              |              |                | e       | VD-2T41-AS |
|           |         |              |                                        |        |        |         |            |      |              |              |              |                |         |            |
| "Wabpage" |         |              |                                        |        |        |         |            |      |              |              |              |                |         |            |
| wappage   |         |              |                                        |        |        |         |            |      |              |              |              | _              |         |            |

3. Open the camera and log in, click "Setting-System-Default-Factory Default"

| IP Camera                                                                                                    | Live | Blawback | Setting | Alarm |        |
|----------------------------------------------------------------------------------------------------|------|----------|---------|-------|--------|
|                                                                                                    | Live | Playback | setting | Alarm | Logout |
| Camera Default                                                                                                    |      |          |         |       |        |
| Network     Default     Other performations will be recommend to default assess reduced to default assess to hundrid. |      |          |         |       |        |
| Event Detault Onlie comparators will be recovered to detaut except network in address, user management allo so on.    |      |          |         |       |        |
| Storage 4 Factory Default Completely recover device parameters to factory default.                                    |      |          |         |       |        |
| System 2                                                                                                    |      |          |         |       |        |
| > General                                                                                                    |      |          |         |       |        |
| > Account                                                                                                    |      |          |         |       |        |
| > Defense >                                                                                                    |      |          |         |       |        |
| > ImportForord                                                                                                    |      |          |         |       |        |
| > Auto Maintain                                                                                                    |      |          |         |       |        |
| Upgrade                                                                                                    |      |          |         |       |        |
| ▶ Information                                                                                                    |      |          |         |       |        |
|                                                                                                    |      |          |         |       |        |
|                                                                                                    |      |          |         |       |        |
|                                                                                                    |      |          |         |       |        |
|                                                                                                    |      |          |         |       |        |
|                                                                                                    |      |          |         |       |        |
|                                                                                                    |      |          |         |       |        |
|                                                                                                    |      |          |         |       |        |
|                                                                                                    |      |          |         |       |        |
|                                                                                                    |      |          |         |       |        |
|                                                                                                    |      |          |         |       |        |
|                                                                                                    |      |          |         |       |        |
|                                                                                                    |      |          |         |       |        |
|                                                                                                    |      |          |         |       |        |
|                                                                                                    |      |          |         |       |        |
|                                                                                                    |      |          |         |       |        |
|                                                                                                    |      |          |         |       |        |

4. Enter the password to restore the factory settings

|                                                                                                    |                                                                                                    |                                                              | Live | Playback | Setting | Alarm | Logout |
|----------------------------------------------------------------------------------------------------|----------------------------------------------------------------------------------------------------|--------------------------------------------------------------|------|----------|---------|-------|--------|
| Camera Network Event Storage System Second                                                                                                    | Default Default Default Default Default Completely recover device parameters to factory default completely recover device parameters to factory defa | pt nationals, IP addresses, user management and as on.<br>of |      |          |         |       |        |
| <ul> <li>Solidy</li> <li>Contract</li> <li>Contract</li> <li>Anali Materiani</li> <li>Anali Materiani</li> <li>Upgradi</li> <li>Upgradi</li> <li>Information</li> </ul> |                                                                                                    | Pactory Default                                              | 2    |          |         |       |        |